## **Text Bearbeiten**

Die gewünschte HTML Datei öffnen (im FTP Manager). Index.html ist z.B. die Haupseite (1)

| infomaniak                                                        | arch-ais.ch | oe0kw_archais        | C Deconnexion |          |                      |                   |               |                             |
|-------------------------------------------------------------------|-------------|----------------------|---------------|----------|----------------------|-------------------|---------------|-----------------------------|
| 0                                                                 |             | Envoyer des fichiers |               |          | 3                    | Deplacer Deplacer | E Telecharger | Proprietes Supprimer        |
| iii /                                                             | Rechercher  | Q                    |               |          |                      |                   |               |                             |
| images                                                            |             | Nom                  | Taille        | Туре     | Date de modification | Droits            | Proprietaire  | Actions                     |
|                                                                   | 1.          | 1                    |               |          |                      |                   |               |                             |
|                                                                   | 📋 📄 image   | es 🖊                 |               | Dossier  | 27/01/2023 21:59     | 2755              | 33            | 📄 🌐 🏦                       |
|                                                                   | ftpqu       | iota                 | 1 Ko          | Document | 24/02/2023 22:00     | 0600              | 33            | 😑 😔 🏦                       |
|                                                                   | 🗌 🔲 🧰 Proje | ktarbeit.html        | 1 Ko          | HTML     | 27/01/2023 21:59     | 0644              | 33            | 2 🚍 😔 🏦                     |
|                                                                   | 🗌 💼 Work    | .html                | 1.14 Ko       | HTML     | 27/01/2023 22:09     | 0644              | 33            | 2 🚍 🐵 🏦                     |
|                                                                   | index       | .html                | 1 Ko          | HTML     | 27/01/2023 21:59     | 0644              | 33            | 2 🚍 😔 🏦                     |
|                                                                   | index       | _background_tmp.jpg  | 2.98 Mo       | Image    | 11/08/2022           | 0644              | 33            | <ul> <li>👁 🔚 🌐 🍵</li> </ul> |
|                                                                   | 🗌 📑 media   | a480.css 0           | 1 Ko          | CSS      | 27/01/2023 22:12     | 0644              | 33            | 2 🚍 😔 🍵                     |
| Fichier(s) selectionne(s) : 0<br>Taille : 0 Ko<br>9.42 Mo / 10 Mo | 🗌 💼 style.  | CSS                  | 1.7 Ko        | CSS      | 27/01/2023 21:59     | 0644              | 33            | 2 🚍 😔 🏦                     |
|                                                                   |             |                      |               |          |                      |                   |               |                             |

Text Bearbeiten am beispiel von der Seite "angebot.html":

a.) Parallel immer die Webseite (zu bearbeitende Seite) im Web öffnen um zu kontrollieren. In diesem Fall: Seite BE 1 und dann auf Angebot klicken.

b.) Du Siehst dort den Text: "Dein Produktbeschrieb. Neue Zeile Neue Zeile Neue Zeile" usw.

c.) Du öffnest nun die Datei angebot.html

Sehr einfache Weise fürs bearbeiten vom Text: Der auf der Webseite Angezeigte Text (siehe punkt b) wird einfach in der HTML datei gesucht (ev. mit ctrl+F). Du findest dann die unten Markierten Zeilen (1).

Zu bearbeiten ist der Text zwischen <a> und </a>. Die Zeichenkombination </br> fügt einen Zeilenumbruch ein. (ausschliesslich so kann ein Zeilenumbruch erstellt werden)

Nach dem bearbeiten immer auf speichern klicken. Auf die Webseite gehen. Ctrl+5 und kontrollieren.

Nochmal Kurz: den zu bearbeitenden Text in der dazugehörigen Datei suchen. Hauptseite=Index.html, Kontakt Seite=kontakt.html, Angebot Seite=angebot.html

| 15 🔻 |                                                                            |                                                                                      |  |  |  |  |
|------|----------------------------------------------------------------------------|--------------------------------------------------------------------------------------|--|--|--|--|
| 16   | <a href="index.html">Home</a>                                              |                                                                                      |  |  |  |  |
| 17   | <a href="angebot.html">Angebot</a>                                         |                                                                                      |  |  |  |  |
| 18   | <a href="kontakt.html">Kontakt</a>                                         |                                                                                      |  |  |  |  |
| 19   |                                                                            |                                                                                      |  |  |  |  |
| 20   |                                                                            |                                                                                      |  |  |  |  |
| 21   |                                                                            |                                                                                      |  |  |  |  |
| 22   |                                                                            |                                                                                      |  |  |  |  |
| 23   |                                                                            |                                                                                      |  |  |  |  |
| 24 7 | <pre>{ <section></section></pre>                                           |                                                                                      |  |  |  |  |
| 25   |                                                                            |                                                                                      |  |  |  |  |
| 26   | 👝 <a> Dein Produktbesch</a>                                                | rieb.  neue Zeile  neue Zeile neue Zeileneue Zeileneue Zeileneue Zeileneue Zeile     |  |  |  |  |
| 100  | Zeileneue Zeile<                                                           | /br>neue Zeileneue Zeileneue Zeileneue Zeileneue Zeileneue Zeileneue Zeileneue Zeile |  |  |  |  |
|      | Zeileneue Zeile                                                            |                                                                                      |  |  |  |  |
| 27   |                                                                            |                                                                                      |  |  |  |  |
| 28   | 🦰 <a></a>                                                                  |                                                                                      |  |  |  |  |
| 29   |                                                                            |                                                                                      |  |  |  |  |
| 30   |                                                                            |                                                                                      |  |  |  |  |
| 31   |                                                                            |                                                                                      |  |  |  |  |
| 32 🔻 | <pre><div class="container"></div></pre>                                   |                                                                                      |  |  |  |  |
| 33   |                                                                            |                                                                                      |  |  |  |  |
| 34   | <a class="button" href="Angebot.pd&lt;/th&gt;&lt;th&gt;f">Download PDF</a> |                                                                                      |  |  |  |  |
| 35   |                                                                            |                                                                                      |  |  |  |  |
| 36   |                                                                            |                                                                                      |  |  |  |  |
| 37   |                                                                            |                                                                                      |  |  |  |  |